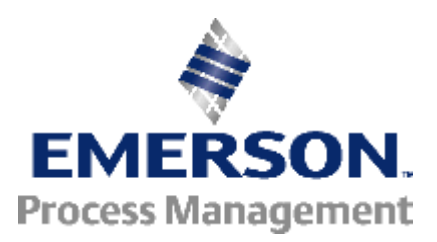

Knowledge Base Article

## Performance Limitations in Process History View

| Article ID:      | AUS1-115-990607142410                 |
|------------------|---------------------------------------|
| Publish Date:    | 19 Jun 2015                           |
| Article Status:  | Approved                              |
| Article Type:    | General Product Technical Information |
| Required Action: | Information Only                      |

**Recent Article Revision History:** 

| Revision/Publish          | Description of Revision                            |
|---------------------------|----------------------------------------------------|
| 19 Jun 2015               | Reviewed and determined applicable to DeltaV v13.3 |
| (See end of article for a | a complete revision history listing.)              |

Affected Products:

|          | alegoly              | Device                       | version      |
|----------|----------------------|------------------------------|--------------|
| DeltaV W | Iorkstation Software | VE2145PHV History View (PHV) | v5.x - v13.3 |

This Knowledge Base Article, **AUS1-115-990607142410**, discusses an issue in which the Process History View application may cause considerable resource loading on a workstation if certain configurations are attempted. In order to avoid sluggish response, we recommend implementing the following configurations in the Process History View application:

- A. Keep only up to 4 pages of trends open in Process History View, each with a maximum of 8 tags plotted.
- B. Do not maximize the Process History View window to prevent obscuring the whole screen and to allow an operator to access/select another application, e.g. DeltaV Operator Interface.
- C. Increase the Process History View update rate to 2 seconds or greater. The Update Rate can be modified by selecting **Chart | Configure Chart** and clicking on the Time Scale tab, as shown in Figure 1. By default, the value for the update rate is set to 5 seconds.

| figure Chart    | K:                             |                                                                               |                                          | ? |
|-----------------|--------------------------------|-------------------------------------------------------------------------------|------------------------------------------|---|
| Configure Chart | Time Scale                     | Multiple Y-Axes                                                               |                                          |   |
|                 | Time Start                     | Span (days hours:mins)                                                        | Time End                                 |   |
| yesterday       |                                | 1 03:14  *                                                                    | <u></u>                                  |   |
| {ex: * (cu      | urrent time); 1-M<br>yesterday | lay-97 8:00 (absolute time); Yesterda<br>or today); Monday+10h (10:00 of most | ay or Today (00:00<br>t recent Monday) } |   |
| Update R        | late (seconds):                | 5 Display Compr                                                               | ession: Automatic 💌                      |   |
|                 |                                | <u> </u>                                                                      |                                          |   |
|                 |                                |                                                                               |                                          |   |
|                 |                                |                                                                               |                                          |   |
|                 |                                |                                                                               |                                          |   |
|                 |                                |                                                                               |                                          |   |
|                 |                                |                                                                               |                                          |   |

Figure 1 - Setting the Update Rate of a Chart

D. Pens 6, 7, and 8 effectively "share" some common settings, usually based on the highest-numbered pen that is enabled. These common settings include Plot Method and Y-Axis. The Plot Method determines the style of the trend and is inferred based on the data type of the parameter being trended. The following plot methods are available from **Trend | Plot Method**: line, step, area, points and line with points. The Configure Chart tab in the Configure Chart dialog box has only 6 boxes for "New Axis" (see Figure 2) as Pens 6, 7 and 8 all use the same axis. It is recommended that the parameter fields using pens 6, 7, and 8 are all of the same data type and have the same Y-Axis range.

| onfigure Chart | Time Scale   Multiple Y-Axes                                                                                    |             |
|----------------|----------------------------------------------------------------------------------------------------|-------------|
|                | Subiile:                                                                                                    |             |
|                | Parameter References                                                                                            | New<br>Axis |
| Add            | TRIAL/SGGN1/OUT.CV<br>SGGN/SGGN1/OUT.CV<br>PID_LOOP_1/PID1/MODE.ACTUAL                                          |             |
| Details        | PID_LOOP_1/PID1/MODE.TARGET<br>SGGN/SGGN2/OUT.CV<br>SGGN/SGGN3/OUT.CV<br>SGGN/SGGN5/OUT.CV<br>SGGN/SGGN5/OUT.CV | Dn          |
|                | Auto-adjust ASCII color?                                                                                        |             |

Figure 2 – Only 6 "New Axis" can be defined for the 8 pens

E. Do not trend ASCII data on pens 6, 7, or 8. To identify if a tag in the Process History View chart is an ASCII type, select **Chart | Configure Chart** and double-click the tag in question. The Configure Trend window will be displayed. The tag properties will indicate the data type used in the chart, as shown in Figure 2. Click OK to close this window.

| ID LOOP 1/PID1/MODE.AC         | TUAL                                                       |            |        |
|--------------------------------|------------------------------------------------------------|------------|--------|
| ✓ Show Y-Scale? ✓ Show Events? | Show Right Y-Scale?                                        | Browse     | Cancel |
| Sample Label                   | scii Text                                                  |            |        |
| Auto-adjust ASCII color?       | User Descriptor?                                           |            |        |
| Define Y-Scale Limits          |                                                            |            | _      |
| Y-Scale High: 0                | Set to EU limits at run-time     Auto-scale to data values |            |        |
| Y-Scale Low: 0                 | C Define limits                                            | Current EU |        |
| Start Time (if differer        | nt than Time Scale):                                       | _          |        |
| { ex: 1-May-97 8:00            | (absolute time); Yesterday or Today (00:00                 | yesterday  |        |

Figure 3 - Tag property showing data type as ASCII Text

- F. In DeltaV v6.3.4 and earlier, each trend trace has a 2,500 sample limit per tag. Starting with v7.1, the allocation was changed to 25,000 points per chart or 3,125 per trend line on a chart with 8 tags plotted. Exceeding this limit causes the trend to not be drawn. Decrease the sampling frequency or shorten the time period of the trend to stay within the limit.
- G. Process History View E+Chart performance is for the most part going to correspond to the number of events in the Alarms and Events database for the time span specified on the chart. If the time span on the chart is over several

days, and that corresponds to several hundred thousand events from the Alarms and Events database that need to be retrieved and filtered for display on the E+Chart, it is going to take some time for this retrieval and filtering to occur. In order to meet the required Process History View performance with respect to E+Chart response time, either or both of the following is recommended:

1) Reduce the size of the active data set found in Alarms and Events Properties of the Event Chronicle Server via DeltaV Explorer.

| larms And Events Properties                                                                                                | × |
|----------------------------------------------------------------------------------------------------|---|
| General Advanced                                                                                                    |   |
| Active Event History Data Set Storage                                                                                      |   |
| Active Event History Data Set Storage Target: 100 Mbytes                                                                   |   |
| Age for Copying Events to Current History Data Set: 12 Hours                                                               |   |
| Current Event History Data Set Storage                                                                                     | 5 |
| Current Event History Data Set Size Target: 100 Mbytes                                                                     |   |
| 🗖 Enable data set time span                                                                                                |   |
| Monthly                                                                                                    |   |
| C Weekly                                                                                                    |   |
| O Daily                                                                                                    |   |
| Current Event History Data Set Total Storage Target: 0 Mbytes                                                              |   |
| Automatic Current Event History Data Set Export                                                                            |   |
| Enable Automatic Current Event History Data Set Export                                                                     |   |
| Automatic Export Directory:                                                                                                |   |
| Ensure that the path chosen for the export directory is valid on the DeltaV workstation where the Alarm and Events resides |   |
|                                                                                                    | - |
| Browse                                                                                                    |   |
|                                                                                                    |   |
|                                                                                                    |   |
| OK Cancel Help                                                                                                    |   |
|                                                                                                    |   |

Figure 4 - Decreasing the Active Event History Data Set Storage

- 2) Split plant areas into multiple Event Chronicles so that there are fewer events stored in each Alarms and Events database. Similar performance issues may also be seen on the Process History View "Events view". The ability to filter thorough "Events view" is available for many of the data columns. Performance of filtering is greatly affected by the total number of rows of data in the data set being used, typically the active data set. This filtering involves retrieving every row in the database, and searching through the data for that particular filter. This occurs right when you select a new filter tab from the filter settings window, even before you select the string to filter on. This is observed since, as soon as you select the new tab, the filter function is building a list of valid strings to filter on, and it has to look at every row in the database to build this list
- H. Starting DeltaV v12.3, code changes were made to the Process History View application to correct a previously existing issue on its connection to the Event Chronicle server running on a domain environment. As a result of this change, a delay may be observed when connecting to the Event Chronicle server through Process History View. As a workaround, it is advised to add both the 10.4 and 10.8 network IDs to the reverse lookup zone of the DNS server. A sample procedure is shown below, where the DeltaV domain name is ANALYZE.DELTAV.EMERSON.LOCAL.

**Note:** These changes are also applicable to DeltaV v11.3.1 systems having hotfix bundle DeltaV\_1131\_WS\_20\_CSS or later installed. Hence, the workaround below may be done on v11.3.1 systems as well.

- 1) From DNS Server machine, open DNS Management Console via Start\Programs\Administrative Tools\DNS.
- 2) Right-click on the Reverse Lookup Zone folder and select 'New Zone...'

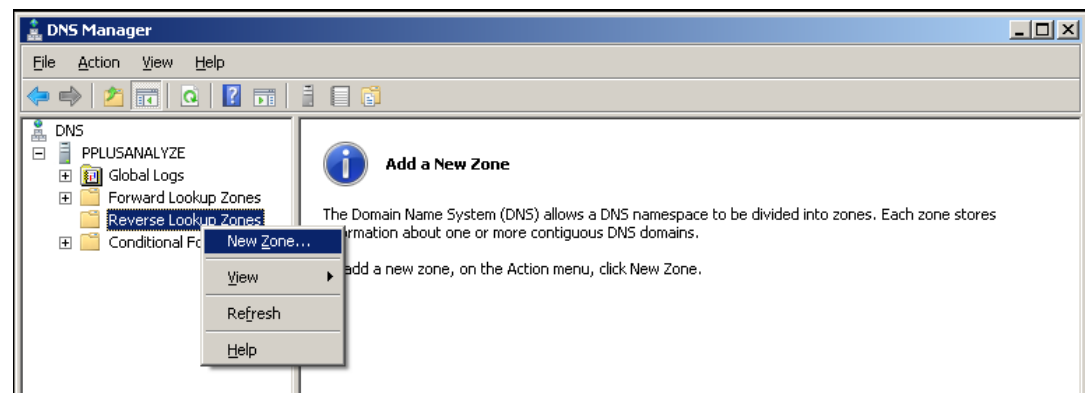

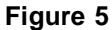

- 3) Click 'Next' to proceed to the next dialog.
- 4) Select 'Primary Zone' for the Zone Type.

| New Zone Wizard                                                                                                    | ×     |
|----------------------------------------------------------------------------------------------------|-------|
| <b>Zone Type</b><br>The DNS server supports various types of zones and storage.                                                                                                    |       |
| Select the type of zone you want to create:                                                                                                    |       |
| Creates a copy of a zone that exists on another server. This option helps balan<br>the processing load of primary servers and provides fault tolerance.                                                        | се    |
| Stub zone<br>Creates a copy of a zone containing only Name Server (NS), Start of Authority<br>(SOA), and possibly glue Host (A) records. A server containing a stub zone is no<br>authoritative for that zone. | ot    |
| Store the zone in <u>Active Directory</u> (available only if DNS server is a writeable do controller)                                                                                                    | main  |
| < <u>B</u> ack <u>N</u> ext > Ca                                                                                                    | ancel |

## Figure 6

5) Select the third option 'To all domain controllers in the Active Directory domain ANALYZE.DELTAV.EMERSON.LOCAL' for the Active Directory.

| New Zone Wizard                                                                                                    | ×      |
|----------------------------------------------------------------------------------------------------|--------|
| Active Directory Zone Replication Scope<br>You can select how you want DNS data replicated throughout your network. |        |
| Select how you want zone data replicated: O To all DNS servers in this forest: ANALYZE.DELTAV.EMERSON.LOCAL         |        |
| ○ To all <u>D</u> NS servers in this domain: ANALYZE.DELTAV.EMERSON.LOCAL                                           |        |
| To all domain controllers in this domain (for Windows 2000 compatibility):<br>ANALYZE.DELTAV.EMERSON.LOCAL          |        |
| igodot To all domain controllers specified in the scope of this directory partition:                                |        |
|                                                                                                    | 7      |
|                                                                                                    |        |
| < <u>B</u> ack <u>N</u> ext >                                                                                       | Cancel |

Figure 7

6) Select IPv4 Reverse Lookup Zone

| New Zone Wizard                                                                                  | ×    |
|--------------------------------------------------------------------------------------------------|------|
| <b>Reverse Lookup Zone Name</b><br>A reverse lookup zone translates IP addresses into DNS names. |      |
| Choose whether you want to create a reverse lookup zone for IPv4 addresses or IPv<br>addresses.  | /6   |
| IPv <u>4</u> Reverse Lookup Zone                                                                 |      |
| C IPv <u>6</u> Reverse Lookup Zone                                                               |      |
|                                                                                                  |      |
|                                                                                                  |      |
|                                                                                                  |      |
|                                                                                                  |      |
| < <u>B</u> ack <u>N</u> ext > Car                                                                | ncel |

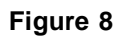

7) For the Reverse Lookup Zone Name, enter a 10.4 for the Network ID option. This will represent the DeltaV Primary network.

| New Zone Wizard                                                                                                    | ×                                                                                                    |
|----------------------------------------------------------------------------------------------------|----------------------------------------------------------------------------------------------------|
| <b>Reverse Lookup Zone Name</b><br>A reverse lookup zone translates IP address                                                                                                    | ses into DNS names.                                                                                                    |
| To identify the reverse lookup zone, type th   Network ID:  10 .4  The network ID is the portion of the IP a network ID in its normal (not reversed) o  If you use a zero in the network ID, it wi network ID 10 would create zone 10.in-a zone 0.10.in-addr.arpa. | e network ID or the name of the zone.<br>ddresses that belongs to this zone. Enter the<br>order.<br>Il appear in the zone name. For example,<br>addr.arpa, and network ID 10.0 would create |
| C Reverse lookup zone name:<br>4.10.in-addr.arpa                                                                                                    |                                                                                                    |
|                                                                                                    | < <u>B</u> ack <u>N</u> ext > Cancel                                                                                                    |

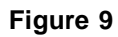

8) Select 'Allow only secure dynamic updates (recommended for Active Directory)' for the Dynamic Update type.

| New Zone Wizard X                                                                                                    |
|----------------------------------------------------------------------------------------------------|
| <b>Dynamic Update</b><br>You can specify that this DNS zone accepts secure, nonsecure, or no dynamic updates.                                                                                                    |
| <ul> <li>Dynamic updates enable DNS client computers to register and dynamically update their resource records with a DNS server whenever changes occur.</li> <li>Select the type of dynamic updates you want to allow: <ul> <li>Allow only secure dynamic updates (recommended for Active Directory)</li> <li>This option is available only for Active Directory-integrated zones.</li> </ul> </li> <li>Allow both nonsecure and secure dynamic updates pyramic updates pyramic updates of resource records are accepted from any client.</li> <li>This option is a significant security vulnerability because updates can be accepted from untrusted sources.</li> <li>Do not allow dynamic updates</li> <li>Dynamic updates of resource records are not accepted by this zone. You must update these records manually.</li> </ul> |
| < <u>B</u> ack <u>N</u> ext > Cancel                                                                                                    |

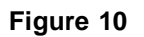

9) Click on Finish to create the new Reverse Name Lookup Zone.

| 🛔 DNS Manager                                                                                                    |                                   |                       |                   |  |  |
|----------------------------------------------------------------------------------------------------|-----------------------------------|-----------------------|-------------------|--|--|
| <u>File Action View H</u> elp                                                                                                    |                                   |                       |                   |  |  |
| 🗢 🔿 🔰 🖬 🙆 🖬                                                                                                    |                                   |                       |                   |  |  |
| DNS<br>PPLUSANALYZE<br>Global Logs<br>Forward Lookup Zones<br>Reverse Lookup Zones<br>() 4.10.in-addr.arpa<br>Conditional Forwarders | Name<br>Name<br>1.10.in-addr.arpa | Type<br>Active Direct | Status<br>Running |  |  |
|                                                                                                    |                                   |                       |                   |  |  |

Figure 11

10) Repeat steps 1 to 9, changing the Network ID at step 7 to 10.8 for the DeltaV Secondary network.

| New Zone Wizard                                                                                                    | × |
|----------------------------------------------------------------------------------------------------|---|
| Reverse Lookup Zone Name<br>A reverse lookup zone translates IP addresses into DNS names.                                                                                                    | - |
| <ul> <li>To identify the reverse lookup zone, type the network ID or the name of the zone.</li> <li>Network ID: <ul> <li>10 .8</li> <li>The network ID is the portion of the IP addresses that belongs to this zone. Enter the network ID in its normal (not reversed) order.</li> </ul> </li> <li>If you use a zero in the network ID, it will appear in the zone name. For example, network ID 10 would create zone 10.in-addr.arpa, and network ID 10.0 would create zone 0.10.in-addr.arpa.</li> <li>Reverse lookup zone name: <ul> <li>8.10.in-addr.arpa</li> </ul> </li> </ul> |   |
| < <u>Back</u> Cancel                                                                                                    |   |

Figure 12

| 🌲 DNS Manager                                                                                                    |                                                |                                        |                              |  |
|----------------------------------------------------------------------------------------------------|------------------------------------------------|----------------------------------------|------------------------------|--|
| <u>File Action View H</u> elp                                                                                                    |                                                |                                        |                              |  |
| 🗢 🔿 🙋 🖬 🙆 🛃                                                                                                    |                                                |                                        |                              |  |
| <ul> <li>DNS</li> <li>PPLUSANALYZE</li> <li>Global Logs</li> <li>Forward Lookup Zones</li> <li>Reverse Lookup Zones</li> <li>1.10.in-addr.arpa</li> <li>8.10.in-addr.arpa</li> <li>Conditional Forwarders</li> </ul> | Name<br>1.10.in-addr.arpa<br>8.10.in-addr.arpa | Type<br>Active Direct<br>Active Direct | Status<br>Running<br>Running |  |
|                                                                                                    |                                                |                                        |                              |  |

Figure 13

I. Process History View trend may interpret a sudden change in data differently when Display Compression is set to Automatic and having a decreased resolution. Setting the Display Compression to None will most likely represent the data better. An example is found below:

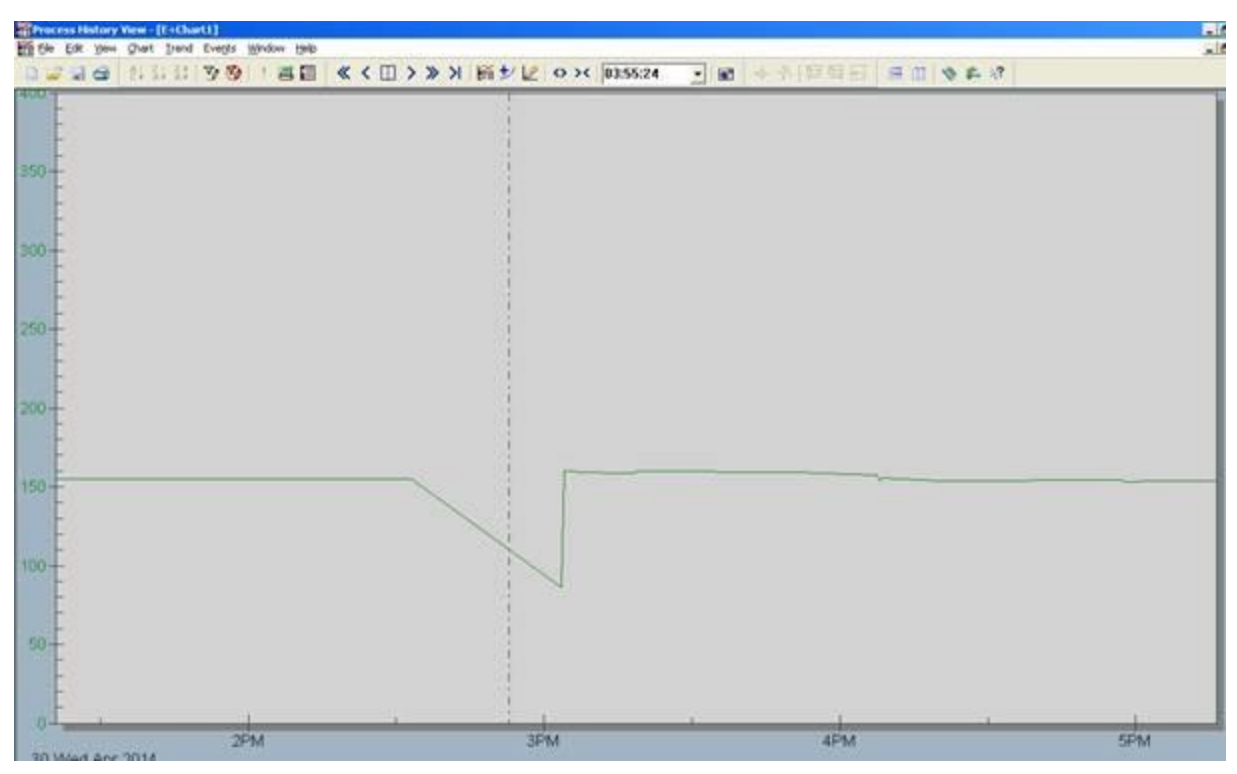

Figure 14 - Trend with Display Compression set to Automatic, at lower resolution.

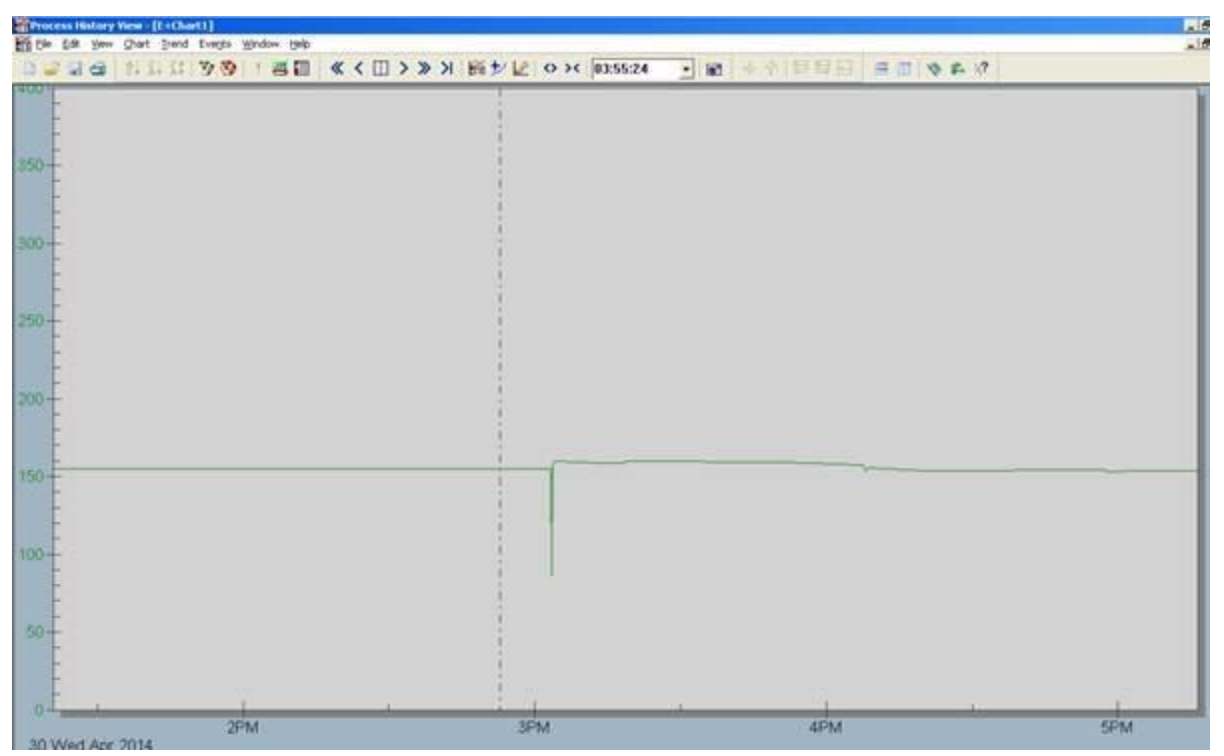

Figure 15 - Trend with Display Compression set to None, at higher resolution

This is an expected behavior of Display Compression in Process History View and is further explained in KBA AP-0600-0033: Information on the Display Compression Feature in Process History View.

## **Contact Information**

Services are delivered through our global services network. To contact your Emerson local service provider, click <u>Contact</u> <u>Us</u>. To contact the Global Service Center, click <u>Technical Support</u>

## **Complete Article Revision History:**

| Revision/Publish | Description of Revision                                                                  |
|------------------|------------------------------------------------------------------------------------------|
| 19 Jun 2015      | Reviewed and determined applicable to DeltaV v13.3                                       |
| 09 Feb 2015      | Added note on section H to incorporate v11.3.1 in the procedure                          |
| 19 Jan 2015      | Added Process History View limits on DeltaV v12.3.x                                      |
| 04 Nov 2008      | Updated the current sample limit per tag of 2,500 to 3,125 for DeltaV v7.1 and above.    |
| 20 Dec 2003      | KnowledgeBase Article Revision History feature added. Any revisions to this article made |
|                  | before December 20, 2003 are not tracked by this Article Revision History feature.       |

© Emerson Process Management 2009-2016. All rights reserved. For Emerson Process Management trademarks and service marks, <u>click this link to</u> <u>see trademarks</u>. All other marks are properties of their respective owners. The contents of this publication are presented for informational purposes only, and while every effort has been made to ensure their accuracy, they are not to be construed as warrantees or guarantees, express or implied, regarding the products or services described herein or their use or applicability. All sales are governed by our terms and conditions, which are available on request. We reserve the right to modify or improve the design or specification of such products at any time without notice.

View Emerson Products and Services: Click This Link